## How to use Check Configuration function on D-View?

 Please use [Run Batch]->[Config File Manager] to back up a device config file to D-View host.(users also can pre-define a standard config file.)

|                                                                                                    | Reb                                                                                                    | ioot   RMi                                                                                                    | ON                                                                                                    | ) Sa                                                                                                    | feguard En    | gine                                                        | Spanning            | Tree                       | Firmware Update |
|----------------------------------------------------------------------------------------------------|----------------------------------------------------------------------------------------------------|----------------------------------------------------------------------------------------------------|----------------------------------------------------------------------------------------------------|----------------------------------------------------------------------------------------------------|---------------|-------------------------------------------------------------|---------------------|----------------------------|-----------------|
| Resource                                                                                                    |                                                                                                    | Config                                                                                                    | File Ma                                                                                                    | nager                                                                                                    |               | Check                                                       | Configuration       | 1                          | Port Status     |
| Device 1                                                                                                    | Name                                                                                                    | Device Type                                                                                                    | Ĩ                                                                                                    | IP                                                                                                    | File          | Prefix                                                      | Co                  | nfig File Name             | Status 🔺        |
| Dev-192.168                                                                                                    | 11.162                                                                                                    | GenSNMPDevice<br>GenSNMPDevice                                                                                                    | 192.1                                                                                                    | 58.11.162<br>58.11.190                                                                                                    |               |                                                             |                     |                            |                 |
| ✓ Dev-192.168                                                                                                    | .11.203                                                                                                   | DGS3450                                                                                                    | 192.1                                                                                                    | 58.11.203                                                                                                    | YearMont      | hDay                                                        | _192.168.11.        | 203 DGS3450                | cfg             |
| Dev-192166<br>Dev-192168<br>Dev-192168<br>Dev-192168<br>Dev-192168<br>Dev-192168<br>Dev-192168<br>Dev-192168<br>Dev-192168<br>Dev-192168<br>Dev-192168 | 11 22<br>11 253<br>11 91<br>11 96<br>11 20<br>11 20<br>11 22<br>11 91<br>11 93<br>11 95<br>11 96<br>11 97 | GenSNMPDevice<br>DGS3450<br>DWS3026<br>DWS4026<br>GenSNMPDevice<br>GenSNMPDevice<br>DWI26500AP<br>DWI26500AP<br>DWI26600AP<br>DWI26600AP | 192.1:<br>192.1:<br>192.1:<br>192.1:<br>192.1:<br>192.1:<br>192.1:<br>192.1:<br>192.1:<br>192.1:<br>192.1: | 58.11.22<br>58.11.253<br>58.11.96<br>58.11.96<br>58.11.96<br>58.11.22<br>58.11.91<br>58.11.93<br>58.11.95<br>58.11.96<br>58.11.96<br>58.11.97<br>Select de | None<br>vices |                                                             | _192.168.11.        | 253_DGS3450_               | .cfg            |
| Operation: Backup                                                                                                    |                                                                                                    | DGS3450                                                                                                    |                                                                                                    |                                                                                                    | - 🔽 Select    | implemented in the working<br>folder of TFTP Server, Please |                     |                            |                 |
| Conng File Nan<br>File Prefix:                                                                                                    | ne<br>Year                                                                                                | MonthDay<br>168 11 203_DGS34                                                                                                    | •<br>450                                                                                                   | Seb                                                                                                    | ect All       | 1                                                           | Select <u>N</u> one | run TFTP sei<br>operation. | rver before any |
| <u>S</u> ave as                                                                                                    |                                                                                                    |                                                                                                    |                                                                                                    |                                                                                                    |               |                                                             |                     |                            |                 |

2. Make some changes on the test device, for example, to create a vlan and save.

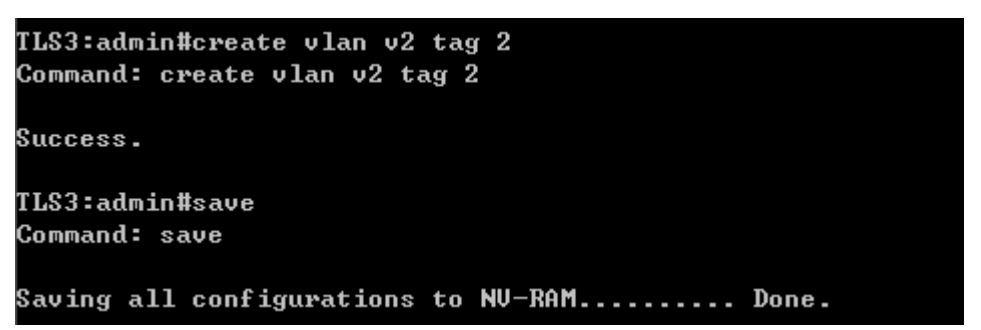

3. Open [Check Configuration], select the test device.

| Save Reb            | oot RMON          | I Safeg        | uard Engine | Spanning Tree    | Firmware Update |
|---------------------|-------------------|----------------|-------------|------------------|-----------------|
| Resource            | Config Fi         | le Manager     | Check       | Configuration    | Port Status     |
| Device Name         | Device Type       | IP             |             | Backup File Name | Ste -           |
| Dev-192.168.11.162  | GenSNMPDevice     | 192.168.11.162 |             |                  |                 |
| Dev-192.168.11.190  | GenSNMPDevice     | 192.168.11.190 |             |                  |                 |
| Dev-192.108.11.203  | GenSIMPDevice     | 192.108.11.203 |             |                  |                 |
| Dev-192.168.11.253  | DGS3450           | 192 168 11 253 |             |                  |                 |
| Dev-192.168.11.91   | DWS3026           | 192.168.11.91  |             |                  |                 |
| Dev-192.168.11.96   | DWS4026           | 192.168.11.96  |             |                  |                 |
| Dev-192.168.11.20   | GenSNMPDevice     | 192.168.11.20  |             |                  |                 |
| Dev-192.168.11.22   | GenSNMPDevice     | 192.168.11.22  |             |                  | L               |
| 🔲 Dev-192.168.11.91 | DWS3026           | 192.168.11.91  |             |                  |                 |
| Dev-192.168.11.93   | DWL-8500AP        | 192.168.11.93  |             |                  |                 |
| Dev-192.168.11.95   | DWL-8600AP        | 192.168.11.95  |             |                  |                 |
| Dev-192.168.11.96   | DWS4026           | 192.168.11.96  |             |                  |                 |
| Dev-192.168.11.97   | DWL-8000AP        | 192.108.11.97  |             |                  | -               |
| 4                   | GensivityLEDevice | 192.106.11.100 |             |                  |                 |
|                     |                   |                |             |                  |                 |

4. Choose the backup config file before, then click [Modify].

| The Backup File Name              | The Operation After Checked —      | Indication                                                                                                    |  |
|-----------------------------------|------------------------------------|----------------------------------------------------------------------------------------------------|--|
| 20111214_192.168.11.203_d. Browse | T Warning                          | Note: Please select the devices for performing<br>operations according to device type. Press "Apply"<br>button would be to CHECK configuration of the<br>designated devices. Press "Schedule" to do |  |
| Modify                            | Recovery application at your time. |                                                                                                    |  |
|                                   | Tim                                | eout(ms): 3000 Schedule                                                                                                    |  |

Check [Warning] option, it means if there are any differences between current config and backup config, it will pop-up a warning message.(Check the [Recovery] option, if the current config was different from the standard config, it will pop-up a recovery message and recover the current config at the same time.)

| The Ope | ration After Che | cked — |
|---------|------------------|--------|
|         | 🔽 Warning        |        |
|         | Recovery         |        |

6. Open D-View built-in TFTP server.(When click [Apply], the TFTP can run automatically)

Note: Now this function only supports built-in TFTP server to download config.

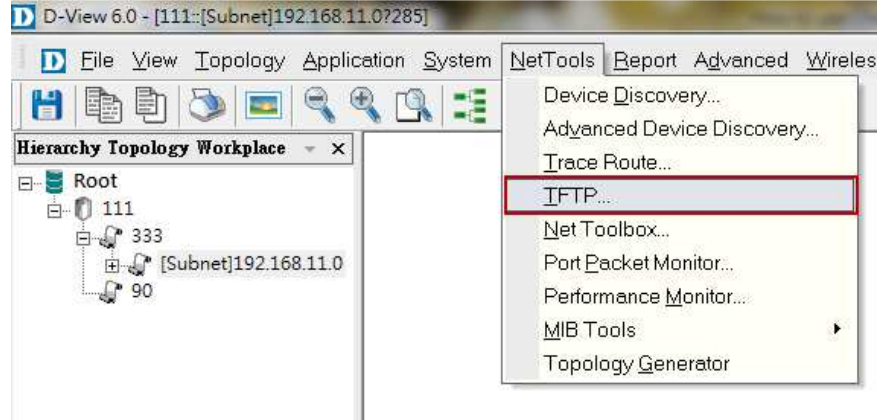

7. Click [Apply], program will start to check config files.

| D-L            | ink TFTP Server                                 |            | Sector Sector                              |            |            |
|----------------|-------------------------------------------------|------------|--------------------------------------------|------------|------------|
| Na<br>Op<br>Po | me TFTFServer<br>ened 下午05:09:26<br>t 69        | 6          | IP Address 192.168.11.<br>Action Session 0 | 157        | 1<br>Total |
| Index          | Action IP                                       | Туре       | TFTP File Name                             | Status     |            |
| 1              | 192.168.11.203                                  | Put        | 192.168.11.203_DGS3450                     | OK         | Clear      |
|                |                                                 |            |                                            |            | Close      |
|                |                                                 |            |                                            |            |            |
|                |                                                 |            |                                            |            |            |
|                |                                                 |            |                                            |            |            |
|                |                                                 |            |                                            |            |            |
|                |                                                 |            |                                            |            |            |
|                |                                                 |            |                                            |            |            |
| 1C arriari     | . Transfer OK (192.16)                          | 11 157(1   | 92 169 11 202 DCC2450 Tame                 | • efeld    |            |
| 192.168        | . 11ansier 0K/192.168<br>3.11.203/17052 bytes t | ransferred | 32.166.11.203_0033430_1emp                 | J. CIYJK - |            |
| 下午 05          | 6:38:54 : Transfer OK                           |            |                                            |            | About      |

8. Due to we modify configuration on test device, it shows warning message:

| Save Reb                                                                                                    | oot RMON                                                                                                    | Safes                                                                                                    | guard Engine 📔 Spanning Tree 👘                                                                            | Firmware Update                        |
|----------------------------------------------------------------------------------------------------|----------------------------------------------------------------------------------------------------|----------------------------------------------------------------------------------------------------|----------------------------------------------------------------------------------------------------|----------------------------------------|
| Resource                                                                                                    | Config File                                                                                                    | Manager                                                                                                    | Check Configuration                                                                                       | Port Status                            |
| Device Name                                                                                                    | Device Type                                                                                                    | IP                                                                                                    | Backup File Name                                                                                          | St: 🔺                                  |
| Dev-192.168.11.162<br>Dev-192.168.11.190<br>Dev-192.168.11.203<br>Dev-192.168.11.203<br>Dev-192.168.11.22<br>Dev-192.168.11.23<br>Dev-192.168.11.96<br>Dev-192.168.11.90<br>Dev-192.168.11.93<br>Dev-192.168.11.93<br>Dev-192.168.11.95<br>Dev-192.168.11.97<br>Dev-192.168.11.97<br>Dev-192.168.11.97<br>Dev-192.168.11.90 | GenSNMPDevice<br>GenSNMPDevice<br>DGS3450<br>GenSNMPDevice<br>DWS3026<br>DWS4026<br>GenSNMPDevice<br>GenSNMPDevice<br>DWL-8500AP<br>DWL-8600AP<br>DWL-8600<br>Batch0<br>GenSNMPI | 192.168.11.162<br>192.168.11.190<br>192.168.11.203<br>192.168.11.22<br>192.168.11.253<br>192.168.11.91<br>192.168.11.96<br>192.168.11.92<br>192.168.11.92<br>192.168.11.93<br>192.168.11.93<br>192.168.11.95<br>5roup | 20111214_192.168.11.203_dgs3450c:                                                                         | fg                                     |
| The Backup File Name   20111214_192.168.11.20   Modify                                                                                                    | 13_d. <u>B</u> row                                                                                                    | The Config<br>file! The ne<br>(x86)\D-Lir                                                                                                    | guration of 192.168.11.203 is differer<br>ew file is C:\Program Files<br>nk\D-View\192.168.11.203_DGS3450 | it from the backup<br>)_Temp.cfg<br>確定 |

- 9. The current config will be downloaded to D-View installation folder. Check configuration process is finished.
- 10. If check [Recovery] option, the back up config will recover current config after process is finished.